# **Revised access to Student Desktop Reports (SDR)**

Please note that these instructions are meant for clients who already have SDR access. If you do not yet have SDR access and would like to acquire one, please fill up the form at https://cuit.columbia.edu/student-desktop-reporting

Once approved and provisioned, you will automatically receive these instructions.

# Remote users - Please note that you have to be logged on to Columbia VPN to access SDR

To keep our SDR application and data safe and secure, CUIT has introduced two additional required levels of access to SDR. You will now need to access SDR by means of a "Terminal Server" and authenticate through our multi factor authentication tool, DUO. Your earlier desktop icons doesn't work anymore. The following steps will assist you to access SDR.

(Please note that you will need to login to terminal server ebisrptprdts03 through Remote Desktop Connection)

- Prerequisite: you must use an ADCU account. If you have never used an ADCU account, please change your UNI password in order to synchronize the ADCU password with your uni password. Please go to Manage My Uni at this link: <u>https://cuit.columbia.edu/cuit/manage-my-uni</u>
- 2. Login using ADCU\yourUNI to the Terminal Server to run Student Desktop reports

(Please note that if you are working remotely, you have to be on <mark>Columbia VPN</mark> first, before trying to login to Terminal server.)

First, open a remote desktop connection

If you are a Mac user please locate Microsoft Remote Desktop in Finder.

Windows users : Please click on Start menu, and type **Re You will see an option Remote Desktop Connection**" (or right click on START, Click on Run and enter **mstsc**)

OR

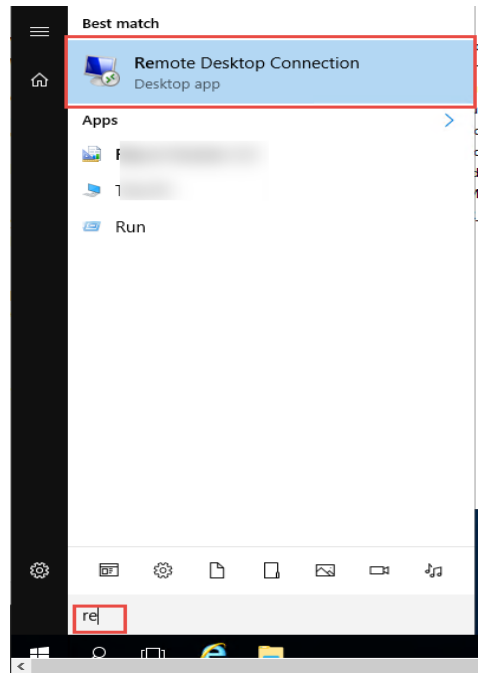

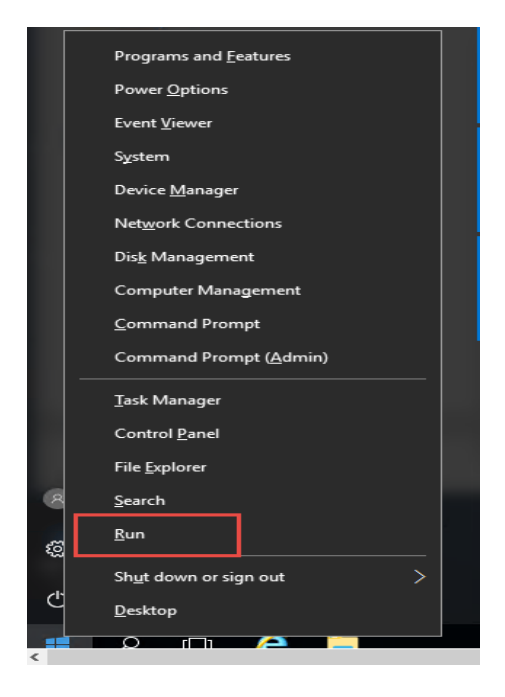

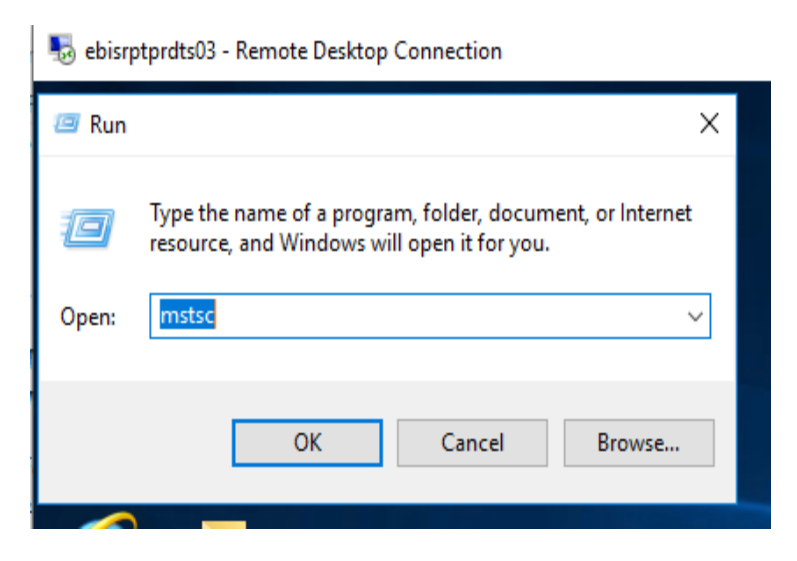

- a. In the remote desktop connect dialog box, click on 'Show Options'.
  - i. Under Logon Setting, enter the computer name: ebisrptprdts03.adcu.columbia.edu or simply ebisrptprdts03
  - ii. Enter your user name "ADCU\your UNI"
  - iii. Enter your UNI password (The one which you use to access My.Columbia.edu)
  - iv. Leave the "Allow me to save Credentials" checkbox blank.
  - v. Click Connect.

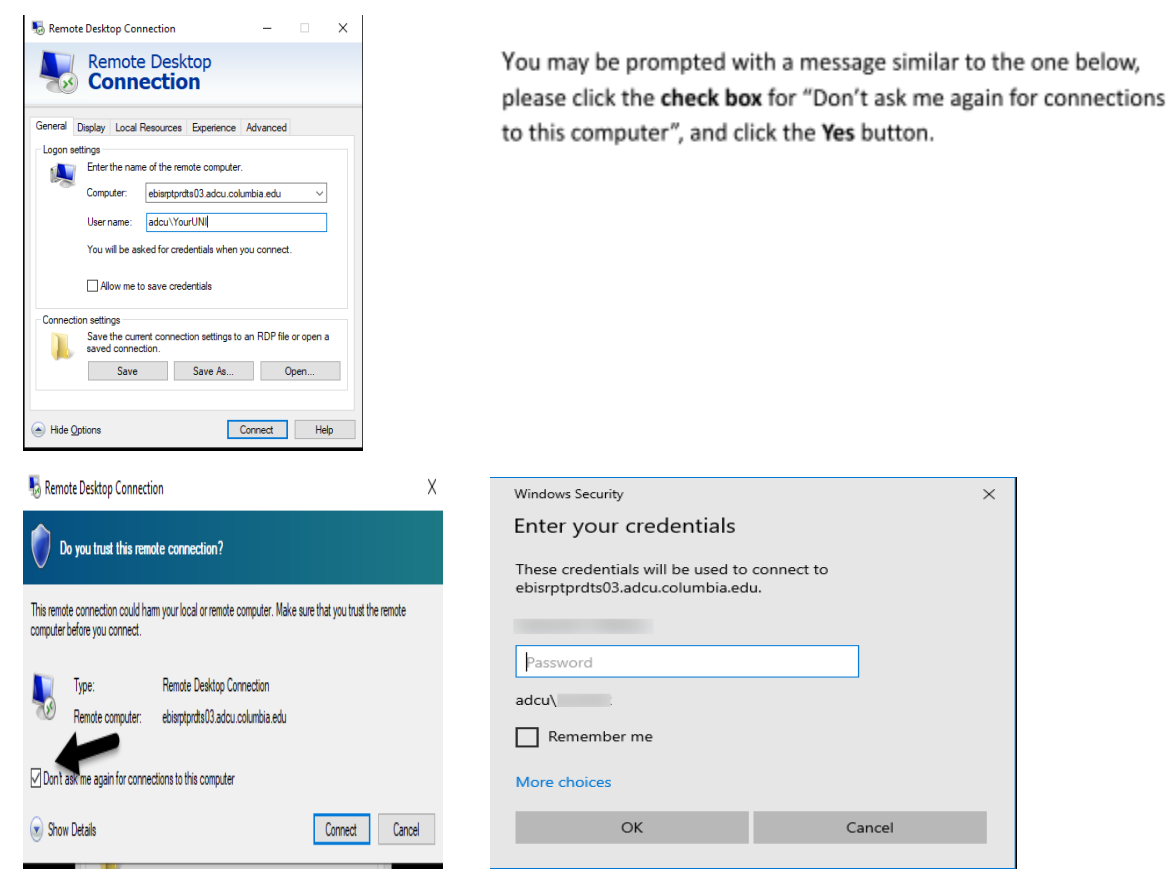

 b. You will be prompted by **DUO** Multifactor Authentication (MFA) to continue logging in.
 \* If you have not signed up for DUO MFA, visit: <u>https://cuit.columbia.edu/cuit/manage-my-uni/multifactor-authentication-mfa-columbia</u>

Page 2

## Accessing SIS Desktop Reports once successful login to the Terminal Server

Using the SIS Desktop Reports (SDR) icon on desktop to Run SDR Reports.

• Select 'SDR - SIS Desktop Reports icon',

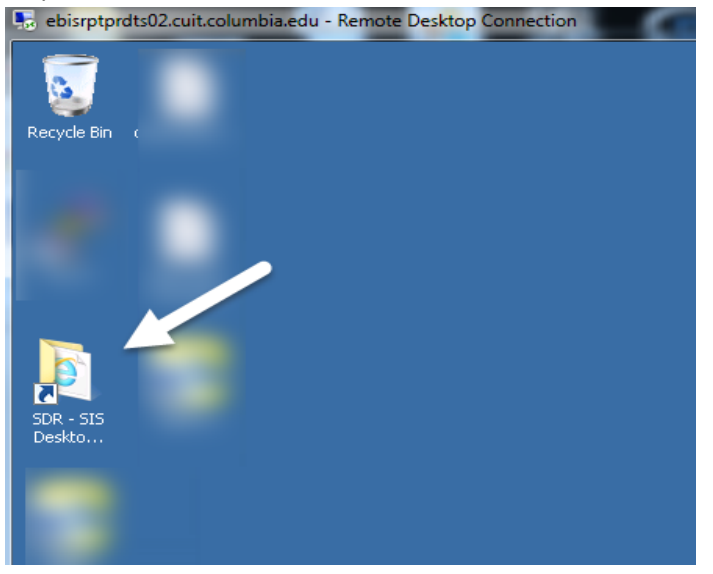

• The six (6) SDR Report Groups are displayed: Accounts, Admissions, Financial Aid, Housing, Miscellaneous and Records. 'Double click' on the report group of your choice.

| 퉣 ebisrptprdts03 - Remote Desktop Connection |                        |                    |                 |        |                            |     |  |
|----------------------------------------------|------------------------|--------------------|-----------------|--------|----------------------------|-----|--|
| 📙   🖓 📃 👻   SIS Desktop Reports              |                        |                    |                 |        | - 0                        | Х   |  |
| File Home Share View                         |                        |                    |                 |        |                            | ~ 🕐 |  |
| ← → ✓ ↑ → Network → C-GP2 → grp2 → SI        | IS Desktop Reports >   |                    |                 | √ Č    | Search SIS Desktop Reports | ٩   |  |
| * ^                                          | Name                   | Date modified      | Туре            | Size   |                            |     |  |
| *                                            | Accounts               | 10/12/2018 11:56   | File folder     |        |                            |     |  |
|                                              | Admissions             | 5/22/2017 2:05 PM  | File folder     |        |                            |     |  |
|                                              | Financial Aid          | 4/21/2017 3:27 PM  | File folder     |        |                            |     |  |
|                                              | Housing                | 1/27/2017 10:41 AM | File folder     |        |                            |     |  |
|                                              | Miscellaneous          | 5/19/2017 4:08 PM  | File folder     |        |                            |     |  |
|                                              | Records                | 3/15/2018 12:18 PM | File folder     |        |                            |     |  |
|                                              | Student_Data_Extractor | 11/14/2018 3:38 PM | File folder     |        |                            |     |  |
|                                              | TEMP                   | 11/14/2018 4:03 PM | File folder     |        |                            |     |  |
|                                              | SDR_QuickTipsV6        | 10/15/2003 2:23 PM | Adobe Acrobat D | 183 KB |                            |     |  |
|                                              |                        |                    |                 |        |                            |     |  |
|                                              |                        |                    |                 |        |                            |     |  |
|                                              |                        |                    |                 |        |                            |     |  |
| B                                            |                        |                    |                 |        |                            |     |  |
|                                              |                        |                    |                 |        |                            |     |  |
|                                              |                        |                    |                 |        |                            |     |  |
|                                              |                        |                    |                 |        |                            |     |  |
|                                              |                        |                    |                 |        |                            |     |  |
|                                              |                        |                    |                 |        |                            |     |  |
| v                                            |                        |                    |                 |        |                            | _   |  |
| 9 items                                      |                        |                    |                 |        |                            |     |  |

• Within each report group, the report applications are listed. 'Accounting' has been selected (*you must double click the item with Type 'Application'*).

| 🗕 🕖 🗸 🔸 Network   | <ul> <li>c-gp2 + grp2 + SIS Desktop Report</li> </ul> | is 👻 Accounts     | 👻 🔯 Search Accounts    |          |   |  |  |  |  |  |
|-------------------|-------------------------------------------------------|-------------------|------------------------|----------|---|--|--|--|--|--|
| Organize 🔻 📃 Open | New folder                                            |                   |                        |          | • |  |  |  |  |  |
| 🔆 Favorites       | Name *                                                | Date modified     | Туре                   | Size     |   |  |  |  |  |  |
| 🧮 Desktop         | III accounting                                        | 2/8/2017 11:00 AM | Application            | 1,643 KB |   |  |  |  |  |  |
| ) Downloads       | accounting                                            | 2/8/2017 11:00 AM | Configuration settings | 1 KB     |   |  |  |  |  |  |
| 🕍 Recent Places   | 👰 accounts_main                                       | 2/8/2017 11:02 AM | Application            | 2,034 KB |   |  |  |  |  |  |
| 🔚 Libraries       | accounts_main                                         | 2/8/2017 11:02 AM | Configuration settings | 1 KB     |   |  |  |  |  |  |
| Documents         | ်∬ balances                                           | 2/8/2017 11:03 AM | Application            | 1,342 KB |   |  |  |  |  |  |
| 🍶 Music           | balances                                              | 2/8/2017 11:03 AM | Configuration settings | 1 KB     |   |  |  |  |  |  |
| 📔 Pictures        | collections                                           | 2/8/2017 11:05 AM | Application            | 1,158 KB |   |  |  |  |  |  |
| 🚼 Videos          | collections                                           | 2/8/2017 11:05 AM | Configuration settings | 1 KB     |   |  |  |  |  |  |
|                   | 💏 schools_and_depts                                   | 2/8/2017 11:40 AM | Application            | 1,304 KB |   |  |  |  |  |  |
| P Computer        | schools_and_depts                                     | 2/8/2017 11:40 AM | Configuration settings | 1 KB     |   |  |  |  |  |  |
| 🛍 Network         | sfs_holds                                             | 2/8/2017 11:44 AM | Application            | 1,087 KB |   |  |  |  |  |  |
| T                 | sfs_holds                                             | 2/8/2017 11:44 AM | Configuration settings | 1 KB     |   |  |  |  |  |  |
|                   | 👶 third_party_billing                                 | 2/8/2017 11:44 AM | Application            | 1,322 KB |   |  |  |  |  |  |

You are now in the 'Accounting' application report module.

| sebisrptprdts03 - Remote Desktop Connection |
|---------------------------------------------|
| 譯 Accounting                                |
| File Objects Window Help                    |
| Reports Exit                                |
|                                             |
|                                             |
|                                             |
|                                             |

To run a report you can choose any of the following three options.

#### Option A.

- Choose 'File'.
- Select 'Open Report'.

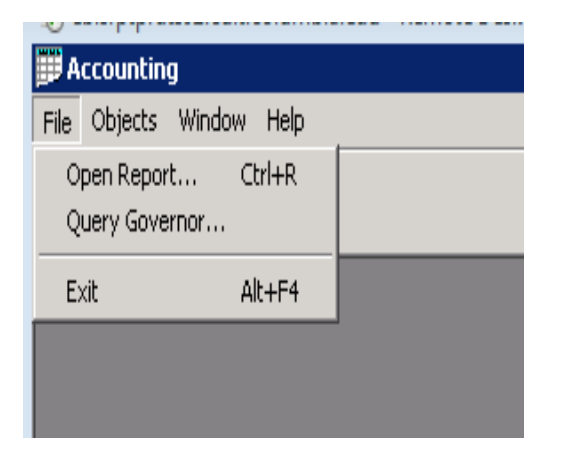

#### **Option B.**

• Select 'Reports' icon.

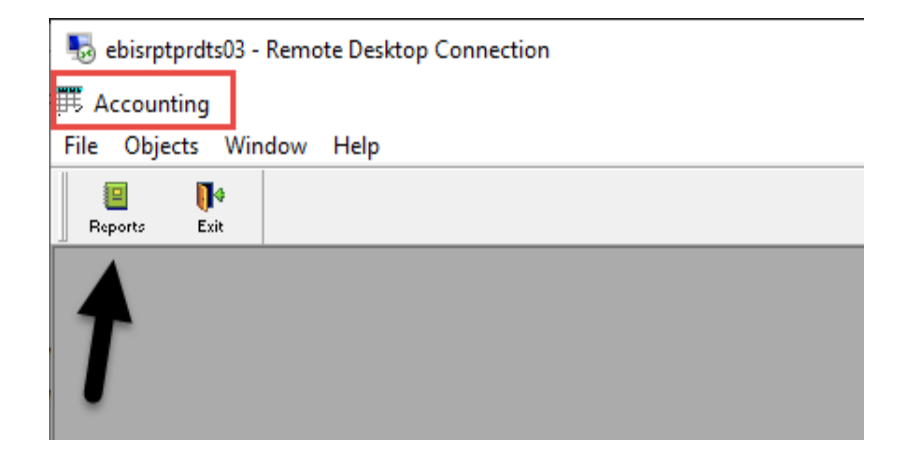

Either option A or B, displays the following report list. Select the desired report and click 'OK' to run it.

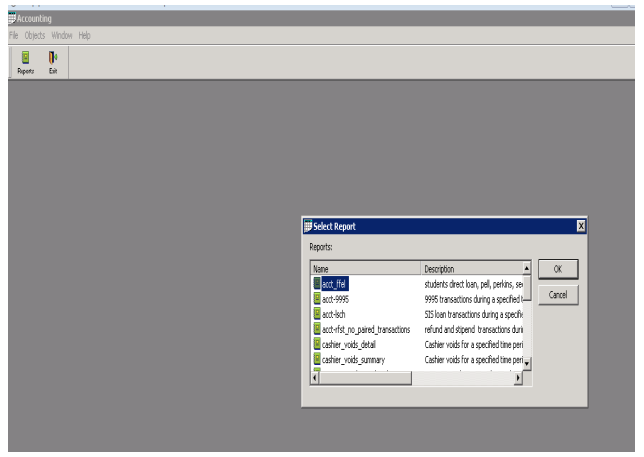

**Option C.** 

- Choose the Objects tab.
- Select the desired report from the report list shown.

| D A        | countin                                                                                                    | g                                                                                                    |                                                                                                    |                                                                                                    |         |  |
|------------|----------------------------------------------------------------------------------------------------|----------------------------------------------------------------------------------------------------|----------------------------------------------------------------------------------------------------|----------------------------------------------------------------------------------------------------|---------|--|
| File       | Objects                                                                                                    | Window                                                                                                    | Help                                                                                                    |                                                                                                    |         |  |
| File<br>R. | Objects<br>acct_f<br>acct-9<br>acct-ls<br>acct-rl<br>cashie<br>cashie<br>cesp_1<br>charge<br>date_1<br>fin_aic<br>gross<br>gross<br>gross<br>payme<br>pf_fa_<br>pf_fa_<br>summe | Window<br>fel<br>1995<br>1995<br>1995<br>1955<br>1957<br>1957 | Help<br>red_tran<br>etail<br>ummary<br>on_head<br>opping<br>ode_sur<br>s_for_d<br>date_ran<br>or_date<br>datail<br>summary<br>_range_<br>ents_fo<br>iation_h<br>ward | nsactions<br>dcounts<br>nmary<br>ate_range<br>nge_detail<br>range<br>,<br>detail<br>rdaterang<br>eadcounts | je<br>5 |  |
|            | tuition                                                                                                    | _reconcilia                                                                                                    | tion_he                                                                                                    | adcount                                                                                                    |         |  |

At this point you will be prompted for the report's 'retrieval arguments'.

- Provide report's argument value (varies by report): 2016
- Select 'OK'.

| Accounti     | ing         |                   |      |          |            |       |                                   |  |
|--------------|-------------|-------------------|------|----------|------------|-------|-----------------------------------|--|
| e Objects    | s Windo     | // Help           |      |          |            |       |                                   |  |
| E<br>Reports | Ecit        |                   |      |          |            |       |                                   |  |
| E<br>Cancel  | iet<br>Fiet | <b>∢</b><br>Prior | Ncet | ►<br>Lut | 🚔<br>Print | Close |                                   |  |
|              |             |                   |      |          |            |       |                                   |  |
|              |             |                   |      |          |            |       |                                   |  |
|              |             |                   |      |          |            |       | Coartfy Datriaval Arminiante      |  |
|              |             |                   |      |          |            |       | Argument A                        |  |
|              |             |                   |      |          |            |       | Position Name Type Value          |  |
|              |             |                   |      |          |            |       | 🕼 1 jaward_year String 2016 🗆 Nul |  |
|              |             |                   |      |          |            |       |                                   |  |
|              |             |                   |      |          |            |       |                                   |  |
|              |             |                   |      |          |            |       |                                   |  |
|              |             |                   |      |          |            |       |                                   |  |
|              |             |                   |      |          |            |       | OK Cancel Cancel Al               |  |
|              |             |                   |      |          |            |       |                                   |  |
|              |             |                   |      |          |            |       |                                   |  |
|              |             |                   |      |          |            |       |                                   |  |

• The report is then generated.

| 1   | locountir       | ng                  |                   |               |                    |                   |                |                 |                                                                                                    |       |      |       |            |               |               |                   |     |      |            |                 |                       |   |
|-----|-----------------|---------------------|-------------------|---------------|--------------------|-------------------|----------------|-----------------|----------------------------------------------------------------------------------------------------|-------|------|-------|------------|---------------|---------------|-------------------|-----|------|------------|-----------------|-----------------------|---|
| Fie | Display         | Rows                | Window            | Help          |                    |                   |                |                 |                                                                                                    |       |      |       |            |               |               |                   |     |      |            |                 |                       |   |
| F   | E leports       | Dist.               |                   |               |                    |                   |                |                 |                                                                                                    |       |      |       |            |               |               |                   |     |      |            |                 |                       |   |
| F   | <b>ietrieve</b> | ∎ <b>€</b><br>First | <b>⊲</b><br>Prior | ►<br>Net      | <b>₽</b> ∎<br>Last | ian Print         | Close          |                 |                                                                                                    |       |      |       |            |               |               |                   |     |      |            |                 |                       |   |
| 12  | Report -        | acct_f              | fel               |               |                    |                   |                |                 | l in the second second s |       |      |       |            |               |               |                   |     |      |            |                 |                       |   |
|     | Ś               | Ĵ,                  | 2 2               | olum<br>016 F | bia U<br>inano     | niver:<br>cial Ai | sity<br>id Ree | ipients         |                                                                                                    |       |      |       |            |               |               |                   |     |      |            |                 |                       |   |
|     | Schoo<br>PID    | DI: AC              | ame               | A             | Direct Lo<br>ward  | oans<br>Disb_/    | Award          | lP<br>Disb Awar | erkins<br>d_Disb                                                                                                    | Award | Disb | Award | DG<br>Disb | Work<br>Award | Study<br>Disb | Cost of<br>Attend | EFC | Need | Grd<br>Flg | Sum I<br>Stat S | iall Spr<br>itat Stat | t |

The report can be saved by:

- Select 'File' tab.
- Select 'Save Rows As...'.

**Note:** the report is saved to the Terminal Share NOT your local desktop. You may move it to your shared drive (H: or G:) or save it in Lionmail using the google drive feature to access the report from your local desktop.

| Note: State State | u - Remote Desktop Connection                                                                                                    |
|----------------------------------------------------------------------------------------------------|----------------------------------------------------------------------------------------------------|
| Accounting                                                                                                    |                                                                                                    |
| File Display Rows Window Help                                                                                                    |                                                                                                    |
| Close Ctrl+F4                                                                                                    |                                                                                                    |
| Save Rows As                                                                                                    |                                                                                                    |
| Print                                                                                                    | ₩                                                                                                    |
| Print Preview Zoom                                                                                                    |                                                                                                    |
| Printer Setup                                                                                                    |                                                                                                    |
| Ext Ak+F4<br>Colu<br>2016                                                                                                    | mbia University<br>Financial Aid Recipients                                                                                                    |
| School: AC<br>PID Name                                                                                                    | -BreckLass TV I Perkis Peil SOG Work Strök Castaf Ged Sam Fall Spr<br>Award Biob Award Biob Award Biob Award Biob Award Biob Award Biob Award Biob Attend EfC Need Fig Sat Stat Stat |

- Provide a filename for the report.
- Choose file type

| ng ebisrptprdts( | 03 - Remote Deskto | p Connection                |               |        |
|------------------|--------------------|-----------------------------|---------------|--------|
| 🗮 Accounting     |                    |                             |               |        |
| File Display F   | Rows Window H      | Help                        |               |        |
| 🏥 Save As        |                    |                             |               | ×      |
| Save in:         | Documents          | ~                           | G 🤌 📂 🛄 -     |        |
| -                | Name               | ^                           | Date modified | Туре   |
| Quick access     |                    |                             |               |        |
|                  |                    |                             |               |        |
| Desktop          |                    |                             |               |        |
|                  |                    |                             |               |        |
| Libraries        |                    |                             |               |        |
|                  |                    |                             |               |        |
| This PC          |                    |                             |               |        |
|                  |                    |                             |               |        |
| Network          | <                  |                             |               | >      |
|                  | File name:         | SDR Account report 123      | L             | Save   |
|                  | Save as type:      | Excel12(*xlsx) with headers | ~             | Cancel |

The report can be found in the 'Documents' folder of the Terminal Server or your H: or G: drive(Whichever location you chose).

| 🌀 🕞 🗢 Libraries ·                                                                                                    | → Documents      →                         |                   | 👻 🔯 🛛 Search Do      | cuments  | 2       |  |
|----------------------------------------------------------------------------------------------------|--------------------------------------------|-------------------|----------------------|----------|---------|--|
| Organize 👻 Share with 👻                                                                                                    | New folder                                 |                   |                      |          | = • 🔳 🔞 |  |
| 🗆 🚖 Favorites<br>📃 Desktop                                                                                                    | Documents library<br>Includes: 2 locations |                   | Arrange by: Folder 🔻 |          |         |  |
| Downloads                                                                                                    | Name *                                     | Date modified     | Туре                 | Size     |         |  |
| Litraries     Litraries     Litraries     Locuments     Music     Music | हिं जि account report                      | 2/21/2017 4:55 PM | Microsoft Excel 97   | 1,863 KB |         |  |
| 1 item                                                                                                    |                                            |                   |                      |          |         |  |

## Happy Reporting!

As always, all suggestions, feedbacks, comments or even compliments are welcome at sds\_reporting@columbia.edu